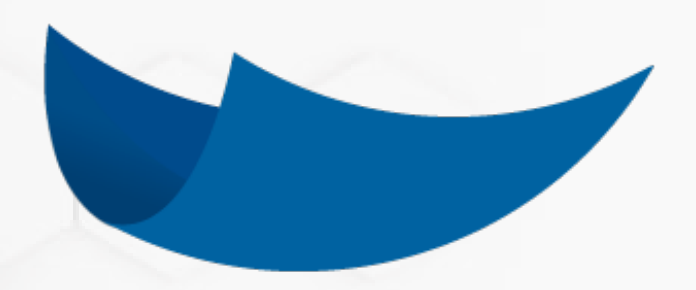

# **DEC 5**

Manual de Usuario: Navegar en DEC 5

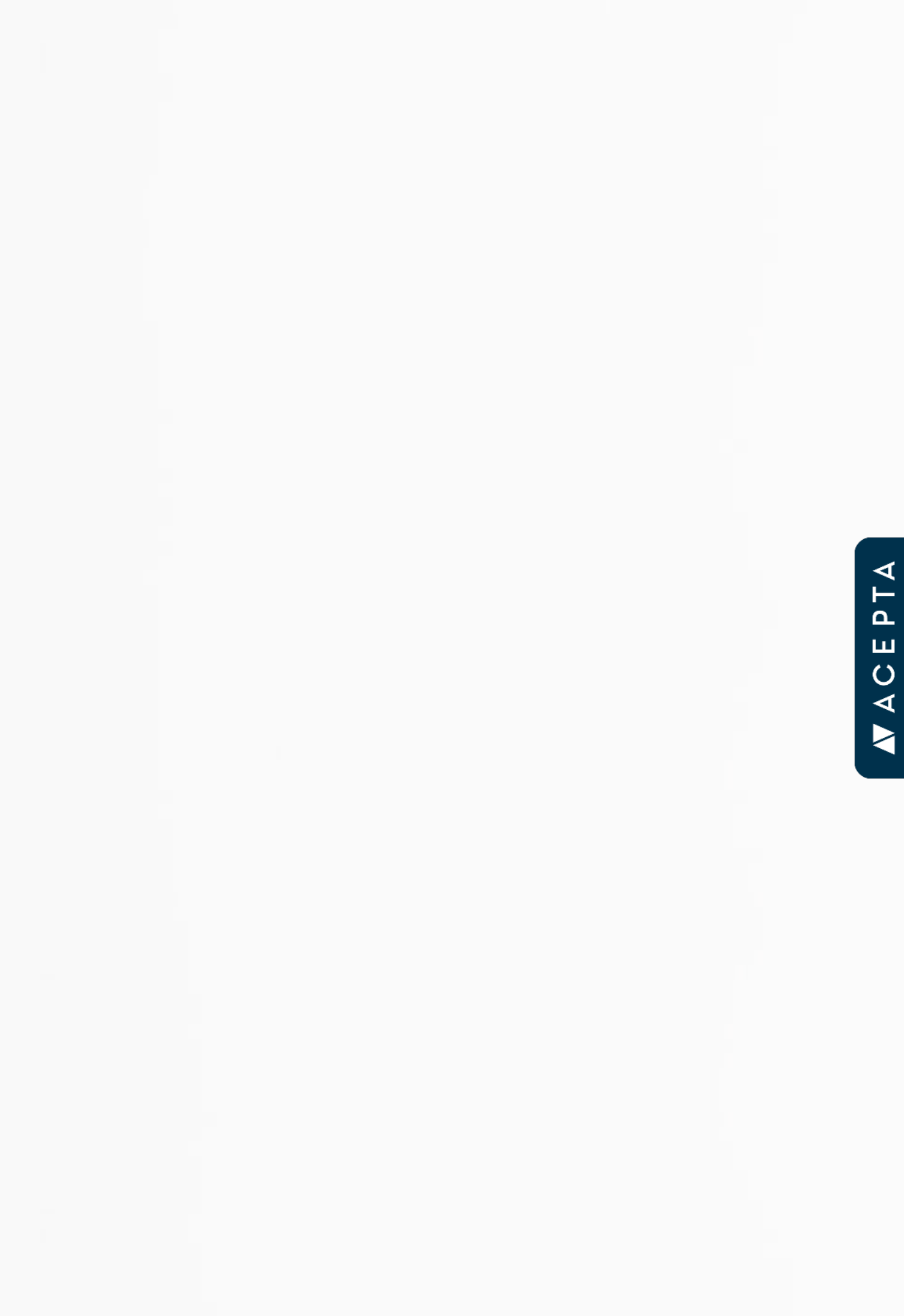

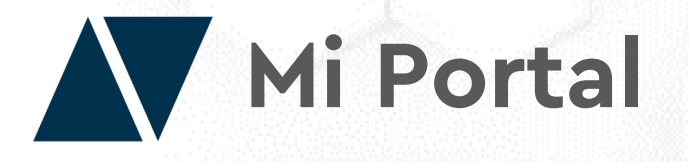

#### Aplicaciones

Podrás acceder a las aplicaciones asociadas a tu cuenta de usuario.

| asociadas a tu cuenta<br>de usuario.                       | DEC 5          |            |                   |  |
|------------------------------------------------------------|----------------|------------|-------------------|--|
|                                                            | MI PORTAL      | MIS D      | DCUMENTOS         |  |
| Accesos directos                                           | Mis Documentos | <b>D</b> 9 | €<br>Firmados por |  |
| Una mirada rápida a<br>todos tus documentos<br>por estado. |                | de Firma   | Todos             |  |

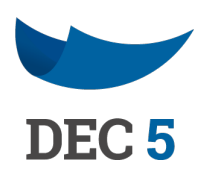

## Administración y configuración

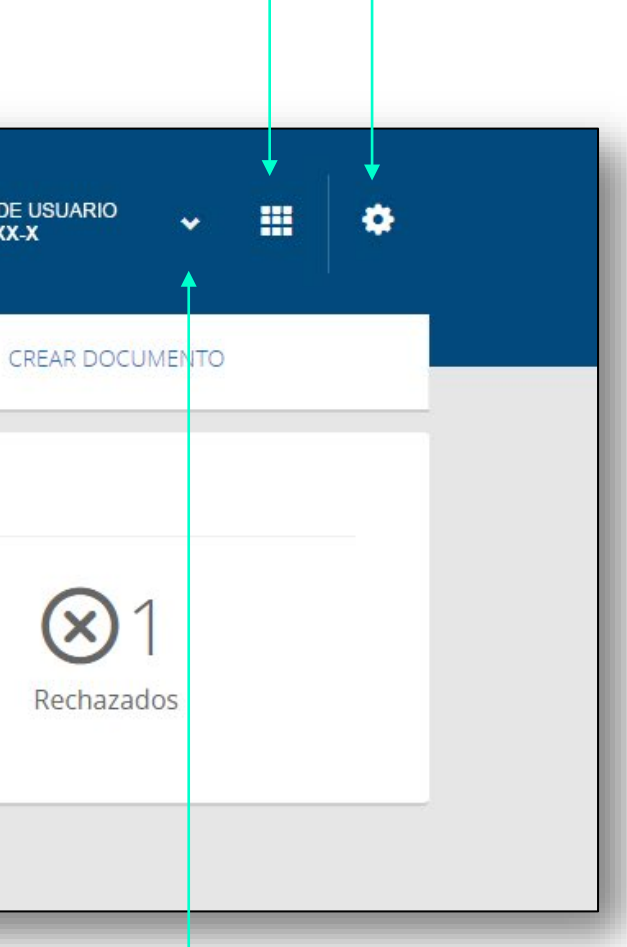

Aquí podrás administrar las instituciones y documentos asociadas a tu cuenta, además de poder editar los datos de tu cuenta de usuario.

## Selección de institución

Podrás elegir entre las instituciones en las que participas o tu perfil personal para trabajar y acceder a los documentos correspondientes

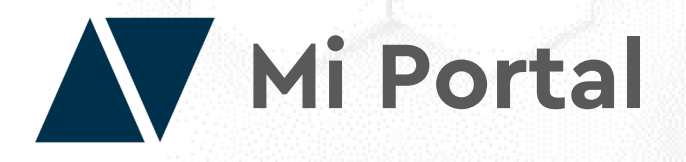

#### En proceso de firma

El documento ha sido firmado por ti, pero aun hay firmantes pendientes que han sido asignados.

|          | DEC 5      |                        | 2                     | NOMBRE DE USUARIO | • |
|----------|------------|------------------------|-----------------------|-------------------|---|
|          | MI PORTAL  | MIS                    | S DOCUMENTOS          | CREAR DOCUMENTO   |   |
| Mis Docu | mentos     |                        |                       |                   |   |
| (        | <b>!</b> 7 | <b>()</b> 9            |                       | <b>X</b> 1        |   |
|          | Pendientes | En Proceso<br>de Firma | Firmados por<br>Todos | Rechazados 🔶      |   |

#### Pendientes

Todos aquellos documentos que requieren de tu firma para continuar su tramitación.

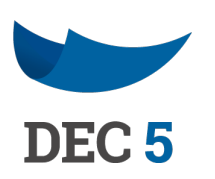

## Firmados por todos

Todos los firmantes asignados han firmado o visado según corresponda.

#### Rechazados

El documento ha sido rechazado por uno de los firmantes asignados, incluyendo documentos que no han sido vistos por el firmante.

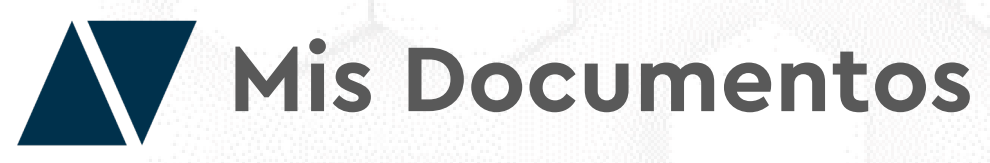

### Barra de búsqueda

Realiza búsquedas de documentos usando palabras claves o códigos de documentos.

### Lista de documentos

Debajo de la sección de búsqueda se listan todos los documentos según la búsqueda realizada. Se detalla el titulo, creador del documento además de la fecha de creación. Si no se ha realizado una búsqueda por defecto de muestran todos los documentos en estado pendiente.

## Barra de herramientas

Vincula documentos, agrega carpetas, etiqueta, descarga, oculta, comparta archivos y vea su trazabilidad. Adicionalmente, rechaza, vice o firma docs.

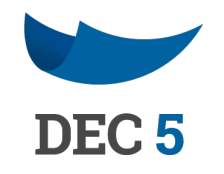

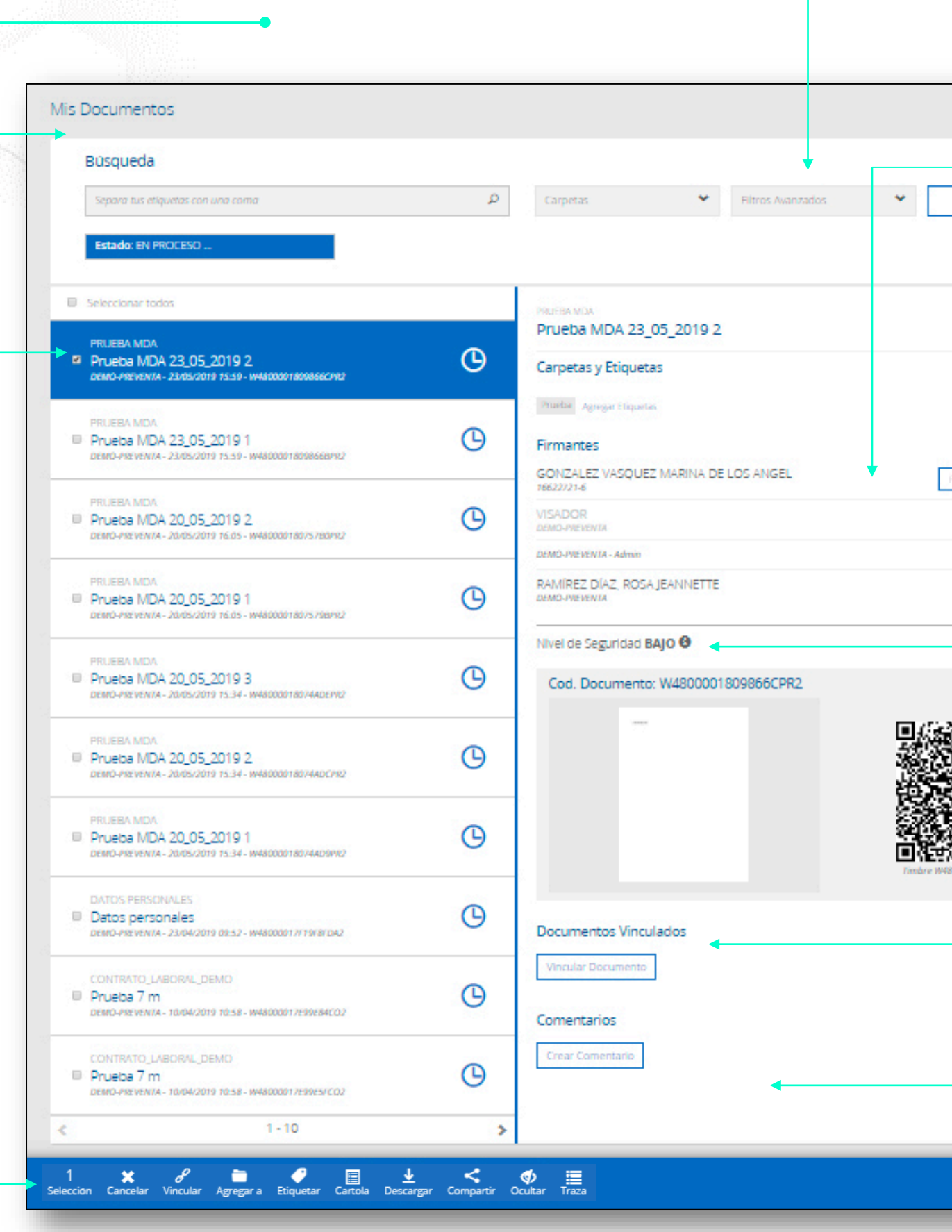

## Filtros avanzados.

Acá podrás filtrar los documentos por su estado de tramitación, carpetas personales y rango de fechas.

## Sección de firmantes

Mira todos los participantes del documentos y en qué estado están sus acciones.

## Nivel de seguridad

Aquí se especifica el nivel de seguridad del documentos: bajo, medio o alto

## Previsualización del doc

Puedes escanear el código QR usando un dispositivo móvil o hacer clic sobre la imagen del documento para ver una previsualización del documento.

## Vincular documento

Aquí podrás relacionar y comentar dando clic en el botón "Vincular Documento".

## Información anexa

Los documentos vinculados y comentarios de los participantes aparecen aquí.

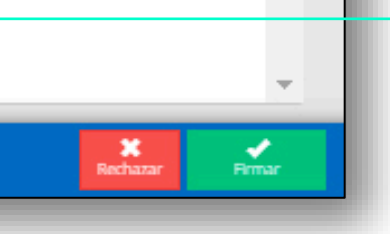

Mostrar Oculto

1

1

.

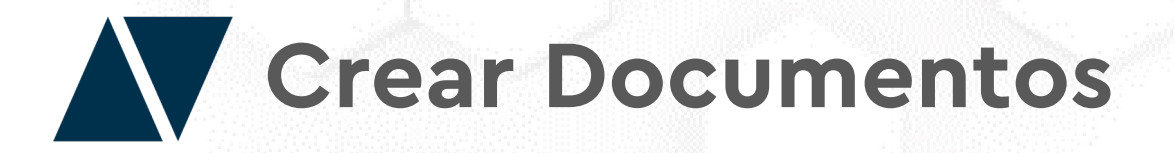

#### Barra de búsqueda

Encuentra directamente el documento que quieres crear. Usa palabras claves relacionado al tipo de documento que necesitas para facilitar tu búsqueda.

### Documentos del rol

Esta lista muestra aquellos tipos de documentos que dicho rol esta autorizado a crear.

| Búsqueda                                                |   |               |                                     |  |
|---------------------------------------------------------|---|---------------|-------------------------------------|--|
| Busqueda par nambre o cadigo                            | Q |               |                                     |  |
| Anexo 2<br>AN2019611312389                              |   |               | Plantilla DEC Crear                 |  |
| Anexo De Contrato<br>AN2019602381112                    |   |               | Plantilla DEC Crear                 |  |
| Autorización<br>Auzo19602605834                         |   |               | Plantilla DEC Crear                 |  |
| Capacitación Dec<br>cA2019602374910                     |   |               | Plantilla DEC Crear                 |  |
| Capacitación Dec<br>cazo19602373160                     |   | <b>⊙</b><br>▲ | Plantilla DEC Crear                 |  |
| Carrete<br>AH2019602666129                              |   |               | Plantilla DEC Crear                 |  |
| Certificado Compromiso<br>cezo19594439679               |   |               | Plantilla DEC Crear                 |  |
| Certificado Ejemplo Dec<br>cezo19602954969              |   |               | Plantilla DEC Crear                 |  |
| Colombia Orden De Pago Sk<br><sup>co2019559415770</sup> |   |               | Plantilla DEC Crear                 |  |
| Compromiso<br>co2019602565593                           |   |               | Plantilla DEC Crear                 |  |
|                                                         |   | Ante          | erior <b>1</b> 2 3 4 5 15 Siguiente |  |

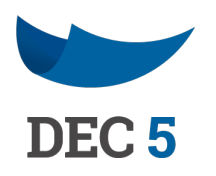

#### Crear

Presiona el botón "Crear" para comenzar el proceso de elaboración de un documento.

## Tipo de documento

Al lado del botón "Crear" se especifica el Tipo de Documento usado para completar el documento que estás por seleccionar

## Nivel de seguridad

Aquí se especifica el nivel de seguridad del documentos: bajo, medio o alto.

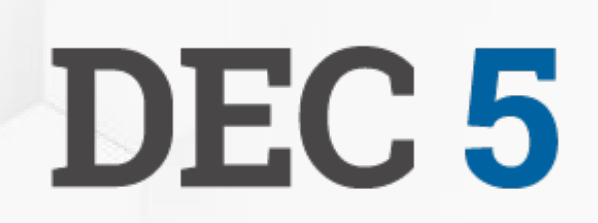

## **ACEPTA**

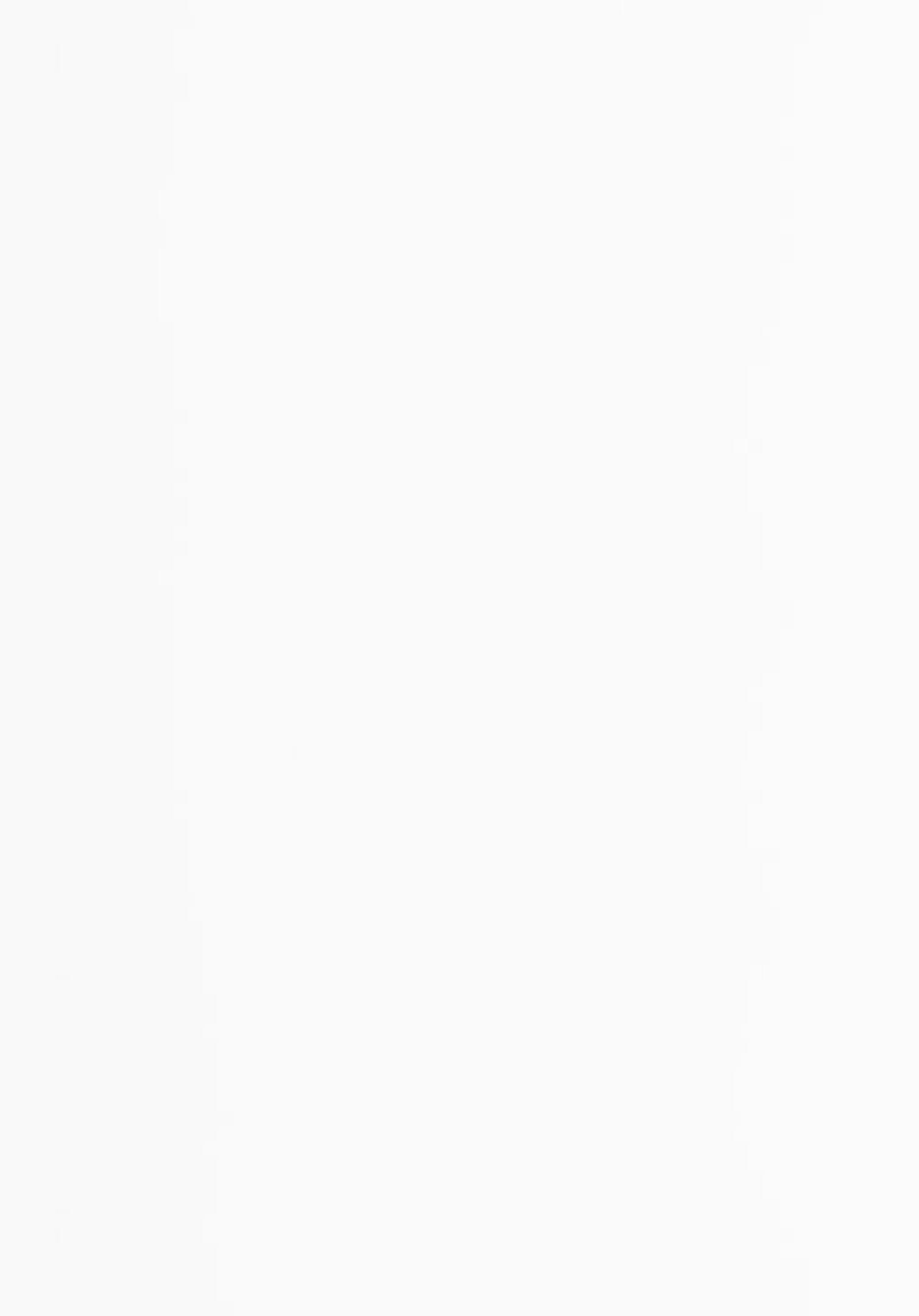